2ND International Neuroergonomics Conference

THE BRAIN AT WORK AND IN EVERYDAY LIFE JUNE 27 – 29, 2018 Drexel University / Philadelphia, PA - USA

# Abstract Submission Guide

Step by Step Tutorial

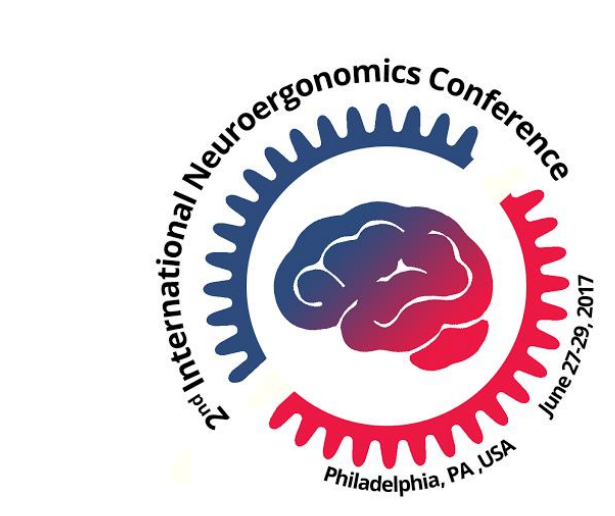

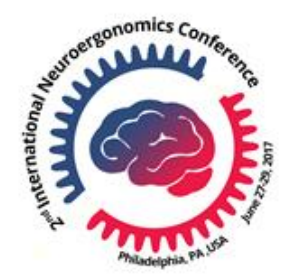

## 2nd International Neuroergonomics Conference

Conference Start Time: 27 Jun 2018, 9:00 AM End Time: 29 Jun 2018, 6:00 PM Where: Drexel University, 3210 Chestnut Street, Behrakis Grand Hall, Philadelphia, PA, United State

» Submit Abstract

Summary | People | Topics | Abstracts | News | Images | Videos | Blog | Website

Join hundreds of scientists, leading researchers, and interested industry colleagues for three days of high-value and exciting presentations from the community's world-leading scientists on the cutting edge of exciting new areas of Neuroergonomics research.

Neuroergonomics is an emerging field that investigates the brain in relation to behavioral performance in natural environments and everyday settings. Neuroergonomics research aims to expand our understanding of the neural mechanisms underlying human perceptual, cognitive, and motor functioning with a focus on real-world contexts.

The 2<sup>nd</sup> International Neuroergonomics Conference to be held at Drexel University, Philadelphia, PA USA, June 27-29, 2018. Neuroergonomics has witnessed extensive growth since its development a decade ago with the understanding of the brain at work and in everyday life. Following the success of the inaugural Neuroergonomics conference in Paris, the time is right to take stock of the achievements of neuroergonomics research, discuss key questions and develop new ideas for the future. This is the purpose of the Neuroergonomics 2018 Conference.

#### **Keynote Speakers:**

Michael Posner, Professor Emeritus at the University of Oregon and Adjunct Professor at the Weill Medical College in New York (Sackler Institute)

Scott Makeig, Research Scientist & Director, Swartz Center for Computational Neuroscience (SCCN) Institute for Neural Computation (INC) University of California San Diego (UCSD)

## Click on "Submit Abstract"

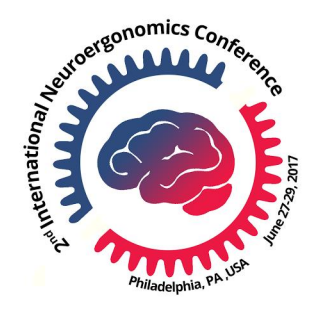

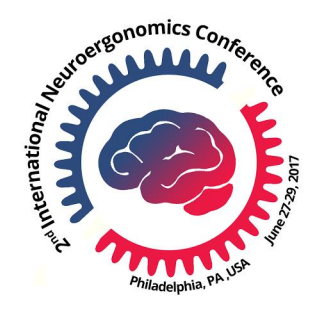

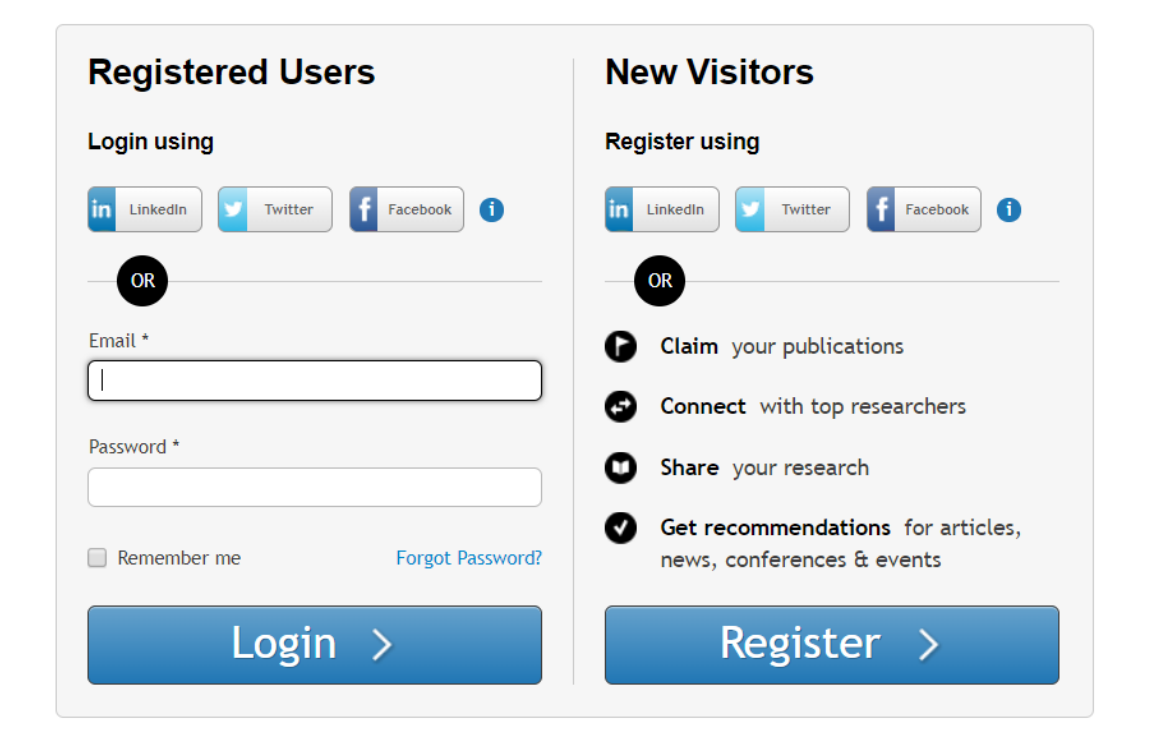

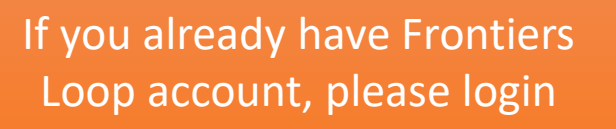

Otherwise, please register a free new account

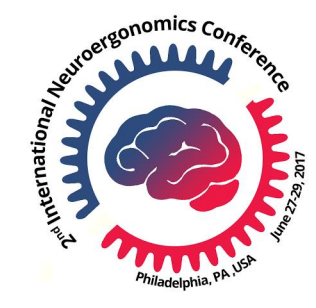

#### Event Info

| Select Domain         | Select ~                                                                                                    |                                                                                                    |                                              |
|-----------------------|----------------------------------------------------------------------------------------------------|----------------------------------------------------------------------------------------------------|----------------------------------------------|
| Select Field          | Select                                                                                                    |                                                                                                    |                                              |
| Select Specialty      | Select                                                                                                    |                                                                                                    | Salact Evant: "2018                          |
| Select Event *        | 2018 International Neuroergonomics Conference<br>3rd International Conference on Educational Neuroscience<br>IMMR'18   International Meeting on Marine Research 2018<br>International Symposium on Clinical Neuroscience 2018<br>XII Congress of the Latin American Association of Immunology & X |                                                                                                    | International Neuroergonomics<br>Conference" |
|                       |                                                                                                    |                                                                                                    |                                              |
| Select Abstract Type* | Abstract                                                                                                    | significance and conceptual<br>advance of an academic work.<br>The text of the event abstract<br>can be complemented with | Select submission type as<br>"Abstract"      |
|                       | ~                                                                                                    | supplementary material, figures<br>and tables. Event abstracts<br>should not contain more than<br>10,000 characters       |                                              |
|                       |                                                                                                    | ( NEXT > )                                                                                                    | Click "Next" to proceed                      |

Event Info Author Info Abstract Info Upload Preview

#### Authors and Affiliations

Please provide the complete list of authors who contributed to this work, as well as their affiliation details. You will be able to change the order in which they appear on the manuscript in a table below. Please make certain that all authors are added to ensure a timely handling of your manuscript.

| Add Author       |      |
|------------------|------|
| Title *          | Mr 🗸 |
| Email *          |      |
| First Name (s) * |      |
| Middle Name (s)  |      |
| Last Name (s) *  |      |
| Suffix           |      |

This is the corresponding author

#### Add Affiliation(s) for this Author

#### Affiliation

As you type the name of your organization in the field below, a drop-down menu of suggested organizations will appear. Please select your affiliation from this list. Only if your organization does not match any of the suggestions should you manually complete your entry to add a new listing.

| Organization Name *  |                        |  |
|----------------------|------------------------|--|
| Department           |                        |  |
| Lab / Office / Group |                        |  |
| Address Line 1       |                        |  |
| Address Line 2       |                        |  |
| Address Line 3       |                        |  |
| City *               |                        |  |
| Zip / Postal Code    |                        |  |
| State / Province     |                        |  |
| Country *            | Select                 |  |
|                      | Add                    |  |
|                      | Add this author Cancel |  |

( < PREVIOUS ) ( NEXT >

1. Enter author information (Name and affiliations)

2. Click "Add this author" to save entered author to the list

3. Repeat item 1 and 2 above for each author to enter complete list of authors

4. Click 'Next' to proceed

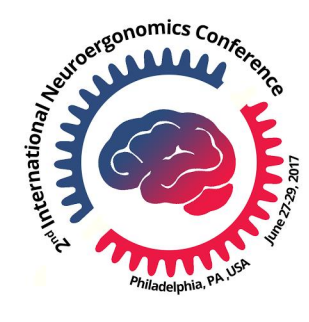

Event Info Author Info Abstract Info Upload Preview

#### Authors and Affiliations

Please provide the complete list of authors who contributed to this work, as well as their affiliation details. You will be able to change the order in which they appear on the manuscript in a table below.

Please make certain that all authors are added to ensure a timely handling of your manuscript.

| Add Author                                    |                                                      |                                    |                  |                         |
|-----------------------------------------------|------------------------------------------------------|------------------------------------|------------------|-------------------------|
| Title *                                       | Select                                               | $\sim$                             |                  |                         |
| Email *                                       |                                                      |                                    |                  |                         |
| First Name (s) *                              |                                                      |                                    |                  |                         |
| Middle Name (s)                               |                                                      |                                    |                  |                         |
| Last Name (s) *                               |                                                      |                                    |                  |                         |
| Suffix                                        |                                                      |                                    |                  |                         |
|                                               | This is the correspo                                 | onding author                      |                  |                         |
| Add Affiliation(s) for th                     | is Author                                            |                                    |                  |                         |
| Existing affiliations                         |                                                      |                                    |                  |                         |
| School of Biomedical<br>Philadelphia, 19104,  | Engineering, Science and<br>PA, United States        | d Health Systems, Dr               | exel University, | Edit Remove             |
|                                               |                                                      |                                    |                  | Add Another Affiliation |
|                                               |                                                      |                                    | Ad               | d this author Cancel    |
| Author Details                                |                                                      |                                    |                  |                         |
| Dr. Hasan Ayaz<br>Email: ayaz@drexel.         | edu                                                  |                                    |                  |                         |
| Affiliation 1                                 |                                                      |                                    | Remove           | (Edit )                 |
| School of Biomedical<br>Drexel University, Ph | Engineering, Science an<br>Iiladelphia, 19104, PA, U | d Health Systems,<br>Inited States |                  |                         |
| CANCEL SUBMISSION                             | 4                                                    |                                    |                  | (< PREVIOUS) (NEXT > )  |

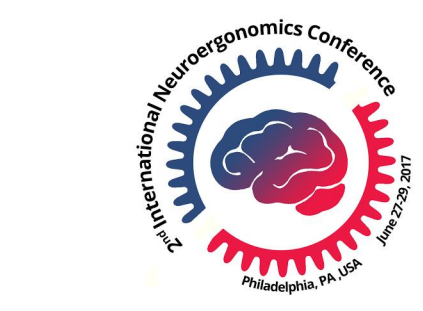

Click 'Next' to proceed

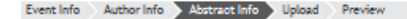

#### Abstract Information

Please provide the basic details about your abstract here. All fields marked \* are obligatory.

#### Abstract Title \*

Please enter the full title of your abstract. You may copy and paste from your word processing program, but note that the formatting will be lost.

> Characters Left 500

#### Abstract \*

Please enter the abstract of your manuscript. The maximum allowed word count is 1000 words. Please also note that the editor will only allow plain text.

|                                                                          | Words Left 1000 |
|--------------------------------------------------------------------------|-----------------|
| Presentation Type *<br>Please select the type of the presentation below. |                 |

## Enter abstract information (title, text)

Select preferred presentation type. **Oral Presentation Poster Presentation** Demonstration (Note that this might be changed during abstract process.)

Please select the topic below Select the Topic  $\sim$ Neuroergonomics

 $\sim$ 

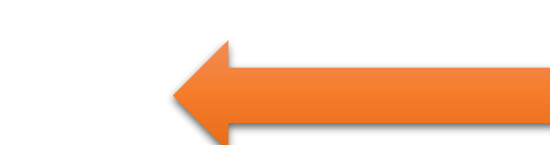

## Select topic as "Neuroergonomics"

#### Acknowledgements

Topic \*

Select Presentation Type Select

Please enter the acknowledgements here if applicable. You may leave this part empty if not applicable. You may copy and paste from your word processing program, but note that the formatting will be lost.

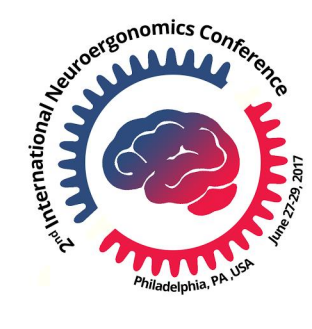

#### Abstract Information

Please provide the basic details about your abstract here. All fields marked \* are obligatory.

#### Abstract Title \*

Please enter the full title of your abstract. You may copy and paste from your word processing program, but note that the formatting will be lost.

Optical Brain Monitoring in Natural Settings

Characters Left 456

#### Abstract \*

Please enter the abstract of your manuscript. The maximum allowed word count is 1000 words. Please also note that the editor will only allow plain text.

Functional Near-Infrared Spectroscopy (fNIRS) is an emerging brain activity monitoring technique that can measure localized cortical oxygenation changes. Due to its portable, safe and low-cost nature, fNIRS has become increasingly popular for functional neuroimaging studies. Recent generation of fNIRS sensors that we have built are miniaturized to the size of smartphones, battery-operated and wireless. Hence, allowing participants to be completely mobile and untethered during the continuous recording of brain dynamics in more natural and minimally intrusive settings. fNIRS measures hemodynamic changes in the brain similar to functional magnetic resonance imaging (fMRI), but limited to outer cortex and with lower spatial resolution. However, unlike it, fNIRS is quiet (no operating sound), provides higher temporal resolution and participants are not restricted to a confined space or are not required to lie down. These qualities pose fNIRS as an ideal candidate for potential clinical deployment in psychiatric settings including diagnostic, treatment assessment and complementary treatment applications.

Words Left 847

Presentation Type \*

Please select the type of the presentation below.

Select Presentation Type Oral Presentation

Topic \*

Please select the topic below.

Select the Topic

Neuroergonomics

#### Acknowledgements

Please enter the acknowledgements here if applicable. You may leave this part empty if not applicable. You may copy and paste from your word processing program, but note that the formatting will be lost.

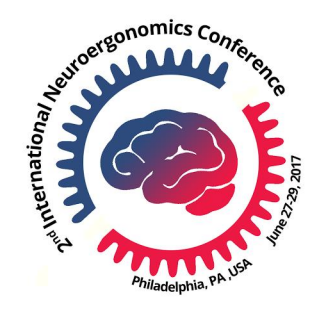

Characters Left 500

#### Keywords \*

Keywords are an essential part of your paper's submission. Be sure to carefully choose your keywords so that your article can be found in databases by colleagues in your research area - if you don't choose the right *specific* keywords, your paper could be overlooked! Please provide at least 5 keywords.

Example of GOOD keywords: 5-HTTLPR, serotonin transporter gene, serotonin, neurotransmitter reuptake, mood, depression, mouse models

Examples of VAGUE keywords (bad!): brain, genetics, cell biology, neuroscience, psychology, physiology

Examples of TOO-LONG keywords (very bad!): The interaction of genetics and environment in mood disorders, mouse models of depressive disorder, the effects of serotonin transporter gene variants on behavior

More than one keyword can be added separated by commas.

Conflict of Interest \* As per journal policy, the author(s) have to state potential conflict of Interest.

OThe authors declare that the research was conducted in the absence of any commercial or financial relationships that could be construed as a potential conflict of interest.

The authors declare a conflict of interest and state it below.

#### References

Please enter the references here. The references must be formatted according to the author guidelines.

Select keywords (from list or enter new)

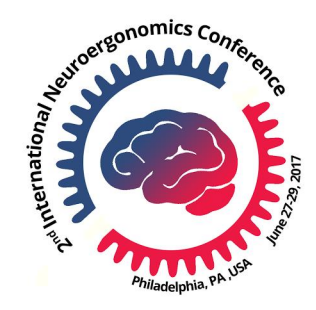

Enter conflict of interest information

Enter any references here. Please use APA format.

Characters Left 10000

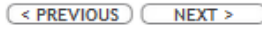

Characters Left 500

#### Keywords \*

Keywords are an essential part of your paper's submission. Be sure to carefully choose your keywords so that your article can be found in databases by colleagues in your research area - if you don't choose the right *specific* keywords, your paper could be overlooked! Please provide at least 5 keywords.

Example of GOOD keywords: 5-HTTLPR, serotonin transporter gene, serotonin, neurotransmitter reuptake, mood, depression, mouse models

Examples of VAGUE keywords (bad!): brain, genetics, cell biology, neuroscience, psychology, physiology

Examples of TOO-LONG keywords (very bad!):

The interaction of genetics and environment in mood disorders, mouse models of depressive disorder, the effects of serotonin transporter gene variants on behavior

functional near infrared spectroscopy (fNIRS) × Brain computer interface (BCI) × prefrontal cortex (PFC) ×

working memory × cognitive workload ×

Conflict of Interest \*

As per journal policy, the author(s) have to state potential conflict of Interest.

The authors declare that the research was conducted in the absence of any commercial or financial relationships that could be construed as a potential conflict of interest.

OThe authors declare a conflict of interest and state it below.

#### References

Please enter the references here. The references must be formatted according to the author guidelines.

Avaz, H., Qnaral, B., Izzetogiu, K., Shewokia, P. A., McKendrick, R., & Parasuraman, R. (2013). Continuous monitoring of brain dynamics with functional near infrared spectroscopy as a tool for <u>neurogergonomic</u> research: Empirical examples and a technological development. Frontiers in Human <u>Neuroscience</u>, 7, 1-13. doi:10.3389/fnhum.2013.00871

Characters Left 9660

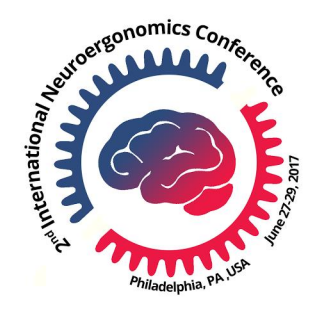

### Optional Figure/Table upload

## Click 'Next' to proceed

#### CANCEL SUBMISSION

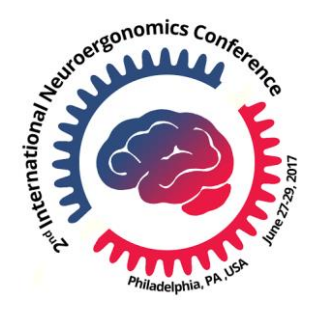

'Next' to proceed

Event Info Author Info Abstract Info Upload Preview

#### OPTIONAL

If your abstract submission includes any supplementary files such as figures, tables, movies, presentations, etc., please upload them in the following order:

- 1. Figures (if applicable);
- 2. Tables (if applicable);
- Movies (if applicable);
- 4. Presentations (if applicable);
- Data Sheets (if applicable);

#### Figure Upload

Figure files must be either TIF/TIFF or JPG in RGB color mode. The minimum image file resolution for publication should be 800 dpi, Combination (Line Art + Halftone) 600 dpi, Halftone 300 dpi.

The total size of your submission should not exceed 100 MB and individual files should be no larger than 20 MB. If your submission exceeds 100 MB or a file 20 MB, feel free to contact our support team at support@frontiersin.org.

| File Upload<br>Select content type * | Select |                   |       |
|--------------------------------------|--------|-------------------|-------|
| Select file format *                 | Select |                   |       |
| Browse and Upload *                  | Upload |                   |       |
|                                      |        |                   |       |
|                                      | N      | < PREVIOUS NEXT > | Click |

Event Info Author Info Abstract Info Upload Preview

#### Manuscript Preview

Please preview your submission here. If corrections are necessary, please return to the previous screen. If all information is correct, you may "Submit".

#### Optical Brain Monitoring in Natural Settings

Hasan Ayaz<sup>1</sup>

1 School of Biomedical Engineering, Science and Health Systems, Drexel University, United States

Functional Near-Infrared Spectroscopy (fNIRS) is an emerging brain activity monitoring technique that can measure localized cortical oxygenation changes. Due to its portable, safe and low-cost nature, fNIRS has become increasingly popular for functional neuroimaging studies. Recent generation of fNIRS sensors that we have built are miniaturized to the size of smart-phones, battery-operated and wireless. Hence, allowing participants to be completely mobile and untethered during the continuous recording of brain dynamics in more natural and minimally intrusive settings. fNIRS measures hemodynamic changes in the brain similar to functional magnetic resonance imaging (fMRI), but limited to outer cortex and with lower spatial resolution. However, unlike it, fNIRS is quiet (no operating sound), provides higher temporal resolution and participants are not restricted to a confined space or are not required to lie down. These qualities pose fNIRS as an ideal candidate for potential clinical deployment in psychiatric settings including diagnostic, treatment assessment and complementary treatment applications.

#### References

Ayaz, H., Onaral, B., Izzetoglu, K., Shewokis, P. A., McKendrick, R., & Parasuraman, R. (2013). Continuous monitoring of brain dynamics with functional near infrared spectroscopy as a tool for neuroergonomic research: Empirical examples and a technological development. Frontiers in Human Neuroscience, 7, 1-13, doi:no.3396/fnhum.2013.00871

Keywords: Functional Near Infrared Spectroscopy (fNIRS), Brain computer interface (BCI), prefrontal cortex (PFC), working memory, cognitive workload

Conference: 2018 International Neuroergonomics Conference. Philadelphia, PA, United States, 27 Jun - 29 Jun, 2018. Presentation Type: Oral Presentation Topic: Neuroergonomics

Citation: Ayaz H. Optical Brain Monitoring in Natural Settings. Conference Abstract: 2018 International Neuroergonomics Conference.

On behalf of every author of this article, I have read, understood and hereby accept the Conditions for Authors. I warrant that I am expressly authorized to submit this article and to agree to these conditions on behalf of myself and of every author of this article.

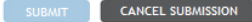

< PREVIOUS

## Check the preview and confirm if all information is entered correctly

### Confirm author notices with the checkbox

Click "Submit" to finalize and submit

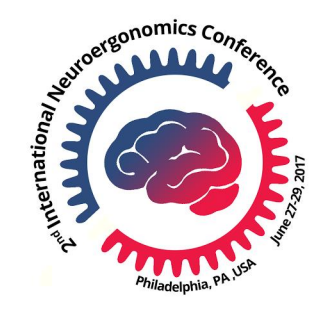

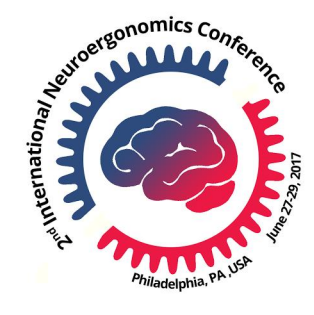

## Thank you for submitting to Frontiers.

| Home                     | Contact         | Submit             |
|--------------------------|-----------------|--------------------|
| About Frontiers          | Media Relations | FAQs               |
| Journals A-Z             | News            | Terms & Conditions |
| Institutional Membership | Blog            |                    |

## Final confirmation (a confirmation email will also be send)